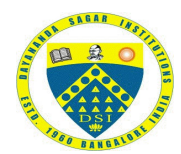

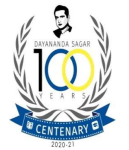

DSCDS/Internal/2023/019

February 24, 2023

### CIRCULAR

This is to inform all faculty members that the ERP Implementation is ongoing for the DSCDS on the DSU-GNUMS Portal under Dayananda Sagar Institutions. In this regard you will receiving a mail to your official mail id's with the login credentials. The flowchart for all <u>**Teaching Faculty**</u> to follow to register and update their profile onto the GNUMS-ERP System is as follows:

Step:1: Check your Email (Work Email) to have received an email from Dayananda Sagar Institutions from an email ID <u>noreply2@gnums.co.in</u> [Note: If you have received an email to your personal Email ID Please ignore the same, use the link only from your official id @dscds.edu.in]

Step:2: Once you open the mail, <mark>keep a note of your USERNAME</mark> (Eg: D00263) then, click on

Step:3: Set your password to access the site <a href="https://ums.mydsi.org/">https://ums.mydsi.org/</a>

Step 4: Login to the above-mentioned site, type in your USERNAME and the password you had set as per Step:3.

Step 5: You will now be directed to the Dashboard of the DSCDS-GNUMS-ERP Portal, at this page, on the right side, under your name, Click on <<mark>My Profile</mark>> then on the top right corner,Click on <Edit Profile>

Step:6: Fill in all mandatory fields marked with an asterisk [<mark>\*</mark>], with particulars under Personal tab, contact tab, Academic Tab, Financial Tab, Other Tab accordingly as per requirements, and then you may <mark>Save and Logout</mark>.

Step:7: Send an email to <u>av-team@dscds.edu.in</u> that your Registration to the DSI-DSCDS- GNUMS portal is complete and that your Profile has been updated.

#### Leave Application through ERP

Further all casual leave applications shall be done through the ERP software henceforth (procedure enclosed).

Note: faculty who have applied for caual leave between 21<sup>st</sup> January 2023 to till date shall reply the same through ERP system.

PRINCIPAL

PRINCIPAL Dayananda Sagar College of Dental Science Kumaraswamy Layout, Bangalore - 560 078.

Copy to;

- 1. Teaching Faculty whatsapp group
- 2. Non teaching staff whatsapp group
- 3. IQAC
- 4. Staff Welfare committee
- 5. AV Committee
- 6. Office file

Circular 2022 onwards.doc

# How to Apply Leave in ERP

### **STEPS:**

# 1. Visit ERP Application:

Launch the browser and go-to: https://ums.mydsi.org

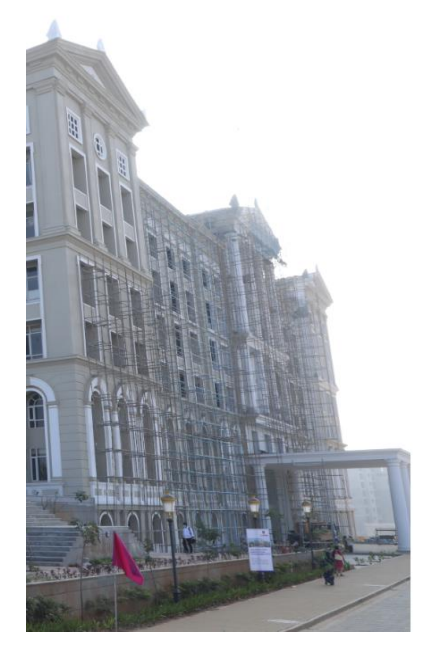

| BAD SAGAR INSTITUTIONS<br>BEIDING SAGAR INSTITUTIONS<br>BEIDING SAGAR INTONICOU SAGAR INTONICOU SAGAR INTONICOU SAGAR INTONICOU SAGAR INTONICOU SAGAR INTONICOU SAGAR INTONICOU SAGAR INTONICOU SAGAR INTONICOU SAGAR IN |
|----------------------------------------------------------------------------------------------------|
| * Username                                                                                                    |
| Mobile No. / Email                                                                                                    |
| * Password                                                                                                    |
| Password                                                                                                    |
| Login Forgot Password                                                                                                    |
| Please use Google Chrome for better experience                                                                                                    |

## 2. Login to ERP Applications:

Enter "Username" and "Password", then click on "Login".

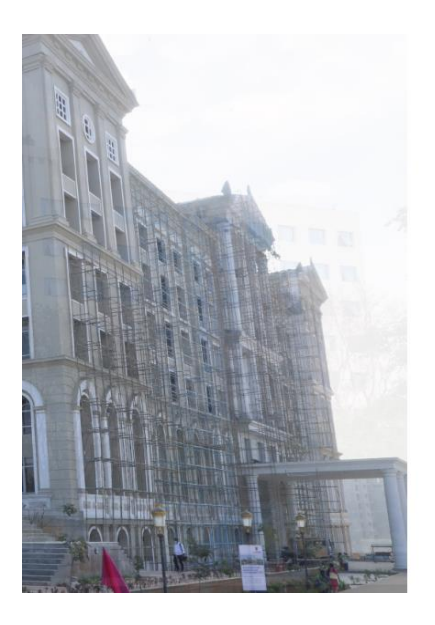

| HOASAGAN INSTIL            |
|----------------------------|
| N 10 1 1                   |
| AV OR NS                   |
|                            |
| DSI O                      |
| SEO BANGALORE              |
| * Usernan <mark>f</mark> e |
| 9019456798                 |
|                            |
| * Password                 |
| * Password                 |
| * Password                 |
| Login Forgot Password      |

Please use Google Chrome for better experience

### 3. Applying Leave:

\* From Date

19-02-2023

\* Leave Reason

Upload Document

Save Cancel

Ŀ

Enter Leave Reason

**\*\*\*** 

After login with the credential, please follow the below steps to below to apply leave.

a. Click on **''HR PayRoll''** then **''Leave Operations''** and then click on **''Leave Application''**.

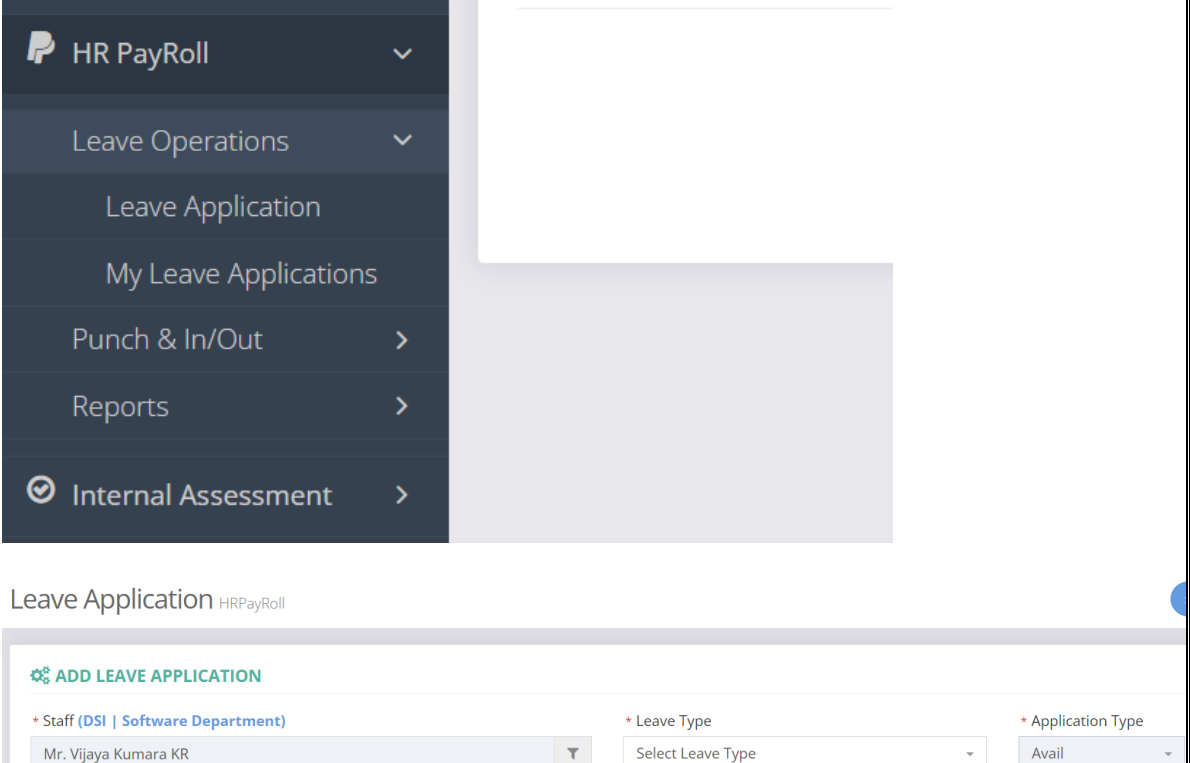

\* To Day Type

Remarks Enter Remarks

Select Day Type

**\*\*\*** 

Select file

\* Total Days

Enter Total Days

**b.** Select the **"Leave Type"** you want to apply from the drop down. Ex: CL / EL / SL

\* From Day Type

Select Day Type

| * Leave Type       |   | * Application Type |   |  |
|--------------------|---|--------------------|---|--|
| CL - Casual Leave  |   | Avail              | - |  |
|                    |   |                    |   |  |
| Select Leave Type  |   |                    |   |  |
| CL - Casual Leave  |   |                    |   |  |
| EL - Earning Leave |   |                    |   |  |
| OD - On Duty Leave |   |                    |   |  |
| Enter Remarks      | - |                    | h |  |

\* To Date

To Date

c. Select "From Date" to "To Date" (Leave Dates) and reason for leave, if any document proof needs to provided, upload using upload button the click on "Save"

| Save .                              |                 |           |            |                    |          |                    |   |  |
|-------------------------------------|-----------------|-----------|------------|--------------------|----------|--------------------|---|--|
| * Staff (DSI   Software Department) |                 |           |            | * Leave Type       |          | * Application Type |   |  |
| Mr. Vijaya Kumara KR                |                 |           | т          | CL - Casual Leave  | <u>م</u> | Avail              | Ŧ |  |
| * From Date                         | * From Day Type | * To Date |            |                    |          |                    |   |  |
| 19-02-2023                          | Full Day 👻      | To Date   | <b>***</b> | Select Leave Type  |          |                    |   |  |
| Total                               | Used            | Balance   |            | CL - Casual Leave  |          |                    |   |  |
| 15.00                               | 0.00            | 15.00     |            | EL - Earning Leave |          |                    |   |  |
| * Leave Reason                      |                 |           |            | OD - On Duty Leave |          |                    |   |  |
| Enter Leave Reason                  |                 |           | h          | Enter Remarks      |          |                    |   |  |
| Upload Document                     |                 |           |            |                    |          |                    |   |  |
| •                                   |                 | S         | elect file |                    |          |                    |   |  |
| Save Cancel                         |                 |           |            |                    |          |                    |   |  |

### NOTE:

- I. Faculty can apply leave against the **"Available Leave Balance".** If there is no leave balance in your account you will not able apply for leave.
- II. Teaching Faculties needs to do "Load Adjustment (Alter Class)" for the leave date before going to apply for leave.
- III. **"Load Adjustment (Alter Class)"** has to be **"Accepted"** by faculty to whom you have altered.
- IV. **"Load Adjustment (Alter Class)"** has to be **"Approved"** by your Head of the Department.

### 4. Leave Approval Procedure:

- a. After applying leave, it needs to approved by your first approval authority (ex: Head of the Department / Chairman).
- b. Leave needs to be approved by Second approval authority (Principal / Dean).